# KANONBUS

# 正爵主机/网关产品功能手册

----快速上手指南

# 适用产品 – KANONBUS 全系列主机/网关产品

Ver.2025.02

# 目录

| 1、产品概述      | 1  |
|-------------|----|
| 2、调试准备      | 1  |
| 21 设备连接     |    |
| 2.2、设备登录    | 1  |
| 3、页面设置      | 1  |
| 3.1、管理首页    | 2  |
| 3.2、基本设置    | 2  |
| 3.3、紫雀 LINK | 10 |
| 3.4、系统重启    |    |
| 4、KNX 组地址   |    |
| 4.1、格式定义    |    |
| 4.2、数据类型定义  | 11 |
| 5、集成模组      |    |
| 5.1、免调试集成模组 | 12 |
| 5.2、自定义集成模组 | 12 |
| 5.3、LINK 模组 |    |
| 6、恢复出厂设置    | 12 |
| 7、常见问题 FAQ  | 13 |

## 1、产品概述

正爵主机/网关产品包括多功能主机类(KTS、KCC、KSCS)、单功能网 关类(KTSO)、空调直连主机/网关(KAC)、无线融合网关(TSE)和多功能 控制中心(KTS-BOX/KCC-BOX)五大类,所有产品均通过网页浏览器的方 式进行配置及调试。

# 2、调试准备

## 2.1、设备连接

正爵主机/网关采用导轨式安装方式,支持直流 9V~30V 宽电压供电, 建议使用**独立辅助电源**进行供电。连接电源后,PWR 指示灯为黄色常亮, 约 30s 后,当 RUN 指示灯变为绿色常亮后,即可通过浏览器进行调试。如 接入 KNX 系统,则 BUS 指示灯为红色常亮。

## 2.2、设备登录

本产品为网页编程方式,请使用非 IE 内核的浏览器进行功能配置,如 Firefox、Chrome 等,与调试所用电脑处于同一个局域网内或与电脑进行直 连(需将电脑网段与正爵主机/网关设置为相同网段)配置调试

- 默认 IP 地址: 192.168.1.232
- 默认用户名: admin
- 默认密码: 123

| 8%    |
|-------|
| inte: |
| H 2   |

输入用户名和密码后,点击"提交"按钮登录设备进行设置与调试。

关于 IP 地址:当设备网络参数设为 DHCP 时,将通过路由器分配获得 IP 地址。可通过"主机小工具"检索到该 IP 地址。若设为 DHCP 且设备并未 接入路由器,则设备仍以 192.168.1.232 作为临时 IP,待接入路由器后会重 新获取动态 IP。

# 3、页面设置

1

登录页面后,如下图所示,菜单栏包括"管理首页"、"基本设置"、"紫雀 LINK"和"系统重启"四个按钮:

① 管理首页: 设备所包含的功能模组

② 基本设置:对设备的基本信息、串口功能、数据管理等进行管理

③ 紫雀 LINK: 接入互联网后, 可通过紫雀云下载 LINK 模组

③ 系统重启:当对设备进行任何修改后,都需要重启使得配置生效

## 3.1、管理首页

以 KTS-D3 标准版为例,以下为管理首页上的功能模组,点击不同的模 组进行相关功能的配置:(如需其它功能模组,请订订货前备注或者联系相 关技术人员)

- Eventpush: 消息推送功能 (需连入互联网)
- Time backend: 主机定时功能
- Force Logic/Scenes:逻辑/场景模组
- 自设定 232/485: 自定义串口协议转换模组
- APP View: APP 可视化功能
- Modbus RTU Client:标准 Modbus RTU Client 模组
- 注: 以上模组的详细配置方法, 请查看相应的使用说明

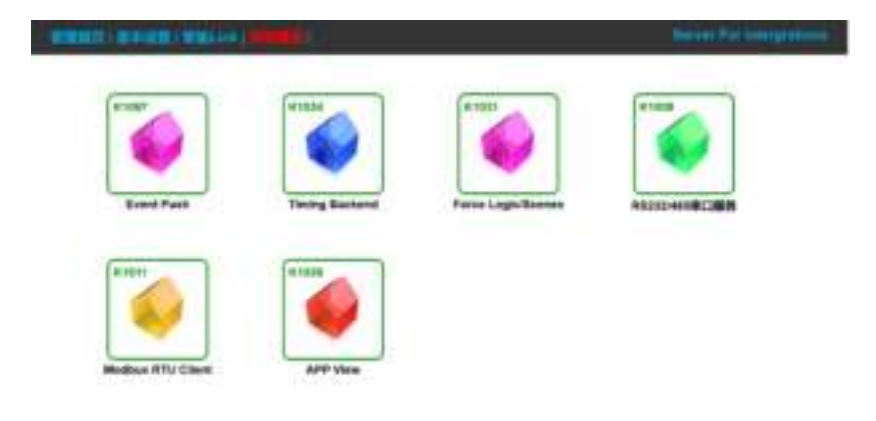

## 3.2、基本设置

用户点击"基本设置"后,即可对正爵主机/网关进行硬件配置及软件备份等操作。

#### 3.2.1 启动参数

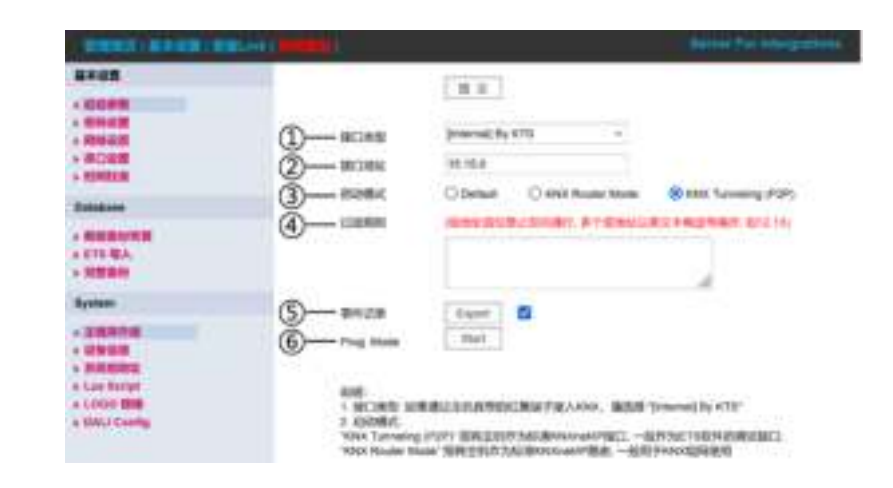

#### ① 接口类型

[Internal] By KTS:使用设备本身的 KNX 接口接入 KNX 系统,选择此 类型,此为默认选项

[External] KNX-IP interface:不使用设备本身的 KNX 接口,通过连接 其他 KNX IP 接口设备(KNX IP-Tunneling)接入 KNX 系统

[NoKNX] Compatible:适用于非 KNX 系统,或者不直接接入 KNX 系

统,配合启动模式中的"KNX Router Mode"或者"KNX Tunneling"使用

注:当且仅当正爵主机/网关不直接接入 KNX 系统时才需要修改接口类

型,其余情况请保持默认,选择[Internal] By KTS。

#### ② 接口地址

当 KNX 接口类型为"[Internal] By KTS"时,此处应填写正爵主机/网关的 KNX 物理地址,格式为"X.Y.Z",默认接口地址为 15.15.0。

当 KNX 接口类型为"[External] KNX-IP interface"时,此处应填写所连接的 KNX IP 接口的 IP 地址。

当 KNX 接口类型为"[NoKNX] Compatible"时,此处可留空。

③ 启动模式:

Default: 普通模式

KNX Router Mode: 在接口类型为"[Internal] By KTS"或者"[NoKNX] Compatible"时,正爵主机/网关可以具备标准 KNXnet/IP Router 功能,作 为 KNX Router 使用

KNX Tunneling(P2P): 该模式为主机默认和推荐的模式。此模式下可通过 ETS3/4/5/6 对 KNX 设备或已被集成的设备进行编程、诊断等。

④ 过滤规则:启动模式设置为"KNX Router Mode"时,正爵主机/网关 支持组地址首位过滤功能,填入的数值表示禁止该组地址首位双向跨支线通 讯

⑤ 事件记录:勾选并且重启生效后,可以点击"Export"按钮导出自勾选后的 KNX 系统运行记录,总数可达 15 万条。导出文件名为"ga\_record", 默认保存地址为浏览器默认下载地址。如需清除事件记录,取消勾选并重启设备即可。

⑥ Prog Mode: 点击 Start 可以在 ETS 中的编程模式显示正爵主机/网 关的物理地址。

#### 3.2.2 密码设置

| HIRROR & BARRARY   MIRLAR                                                                                                    | 2                        |         |        | Second for this prime |
|----------------------------------------------------------------------------------------------------|--------------------------|---------|--------|-----------------------|
| #####<br>• #ENAR<br>• #ENAR<br>• #ENAR<br>• #CLE#<br>• #ENER#                                                                      | RP(N)<br>REAP:           | II R    |        |                       |
| Database                                                                                                    | 1084289513               | 1.82104 |        |                       |
| • BREARING<br>• 675 BA<br>• SREAR                                                                                                  | [日秋]<br>和小主和唐府将日<br>派人然? |         | LATEPS | ARRINGULL, ARRE       |
| Bywisse.                                                                                                    |                          |         |        |                       |
| • 11074740<br>• 220160<br>• 200500<br>• Lus berger<br>• Lus berger<br>• Lus berger<br>• Lus berger<br>• Lus berger<br>• Lus berger |                          |         |        |                       |

设置正爵主机/网关的登录用户名和密码,如果具有可视化模组,可在 "可视化密码"处设置密码。操作完成后需点击"提交"按钮,并点击"系统重 启"完成生效。

#### 3.2.3 网络设置

| STREET, ALBORIT, STREET, STREET, STREET, STREET, ST.                                                                                                    |                                                       | Batter Fist Stargathers |
|----------------------------------------------------------------------------------------------------|-------------------------------------------------------|-------------------------|
| ##408         04000           * 80000         04000           * 80000         04000           * 80000         98000           * 80000         98000           * 800000         98000           * 800000         8000000           * 8000000         80000000           * 80000000         80000000           * 80000000         80000000 | E 10<br>182 MAR 1 202<br>200 200 200 0<br>182 MAR 1 1 |                         |
| Bystern                                                                                                    |                                                       |                         |
| Altigration     Alticology     Alticology     Alticology     Alticology     Alticology     Alticology                                                                                                    |                                                       |                         |

设置正爵主机/网关的网络参数,可以手动输入网络地址、子网掩码和 默认网关,修改好需点击"提交"并重启生效。

勾选"DHCP"后,并提交重启后,可以动态分配网络地址。此时可以通过"主机小工具"或"正爵"APP的"主机查找"来查找 IP。

## 3.2.4 串口设置

| MANUE : MARGIN   MARGINE   MARGINE                                                               | L.      |                   |          |            |      | Gerrar | r. | a designation |
|--------------------------------------------------------------------------------------------------|---------|-------------------|----------|------------|------|--------|----|---------------|
| 基本後数<br>+ 広応手数<br>+ 国际投数<br>+ 期時位数<br>+ 第13段数                                                    | HON BOD | ( R R<br>1000 H44 | 传出的<br>1 | enirg<br>N | NONE | ZRON   |    | Reseitta)     |
|                                                                                                  | COM MOD |                   | 9        | N.         | NONE |        |    | 108           |
|                                                                                                  | COM HER |                   | 18       | N          | NOVE |        | *  | 100           |
| Byeten                                                                                           |         |                   |          |            |      |        |    |               |
| ±100%PHB     ±00%BBB     ±00%BBB     toos birtut     toos birtut     toos birtut     toos birtut |         |                   |          |            |      |        |    |               |

对正爵主机/网关的串口进行功能分配和参数设置,默认为 NONE,根据对接设备修改完成相应参数后需点击"提交"并重启生效。

注:

① 校验位填写规则:

无=N, 奇校验=O, 偶校验=E, 1校验位=M, 0校验位=S

② "time(ms)"参数为串口指令间隔时间,如果由于主机发出的串口指令 过快导致对接设备通讯丢包,可尝试将该参数增大。

#### 3.2.5 时间校准

| U.S.O.T.   U.S.U.S.   U.S.Los                                                                                         |                      |           |   |   |   | areas Per Antalysi | - |
|----------------------------------------------------------------------------------------------------|----------------------|-----------|---|---|---|--------------------|---|
| 80000<br>• 00000<br>• 00000<br>• 00000<br>• 00000<br>• 00000<br>• 00000                                               | Date 2020<br>Tires 9 | (#.#.<br> | 3 | - | 1 |                    |   |
| Denatures<br>+ MARINERIAL<br>+ CTS NA<br>+ X000005                                                                    |                      |           |   |   |   |                    |   |
| Bystem<br>- Alteration<br>- Selection<br>- Selection<br>- Los Scotut<br>- Los Scotut<br>- Los Scotut<br>- Los Conting |                      |           |   |   |   |                    |   |

手动校准:手动填入正确时间进行手动校准,使用可视化定时控制、事件记录等功能前需进行设置。

自动校准:

① 当开通远程 APP 功能后,会自动与云服务器进行对时,若本地主机的时间与云服务时间相差 5 分钟以上,会自动进行时间校准。

 ② 点击"管理首页"→"Timing Backend"模组,左键单击"建筑/功能", 填入 NTP Server (支持 IP、域名或直接填入 kanonbus.com),重启设备
 后,每周都会与该时间服务器进行时间校准一次。

| TETROPIC / MARKING PROJA |                                                |                                            | Barrage Play Subargenting                 |
|--------------------------|------------------------------------------------|--------------------------------------------|-------------------------------------------|
| Timing Second Medicia    |                                                | 8.2                                        |                                           |
| Others                   | 858 Time Zone                                  |                                            | $\frac{1}{2}$ ( $t\bar{t}$ + $t\bar{t}$ ) |
|                          | EDE Longitude                                  |                                            |                                           |
|                          | PATE Lothade                                   |                                            |                                           |
|                          | Add: for literated                             | 000                                        |                                           |
|                          | ARE To Durisd                                  | 000                                        |                                           |
|                          | ATP Server                                     | karontua con                               |                                           |
|                          | SURT<br>RECHARL: RECORD<br>WITH Deriver (2323) | ESA. (EXCHIDINA), MA<br>PERSENANCIAN UNDER | 2501 28                                   |

### 3.2.6 数据备份恢复

|                                                                         |                    | Salaas Pas Milety |
|-------------------------------------------------------------------------|--------------------|-------------------|
| #+05<br>+ 50000<br>+ 50000<br>+ 700000<br>+ 50000<br>+ 50000<br>+ 50000 | RE RARIH.<br>BORRE | 2.8               |
| Calabase<br>+ BERSTALL<br>+ ETS BA<br>+ REDE                            |                    |                   |
|                                                                         |                    |                   |

正爵主机/网关内的数据可进行备份以及恢复,用于保存项目数据和将数据批量复制到其它设备内。

备份数据:点击"备份数据"后,将生成的"eibDatabase.db"数据文件保

存即可, 备份的数据文件保存在浏览器下载保存路径内。

恢复数据:点击"浏览"后,选择需要恢复的数据文件进行上传,之后点击"系统重启"完成数据恢复。

#### 3.2.7 ETS 导入

| WHERE AND REPORT OF BUILDING                                                                                                    |              |        | Circuit Par Untergrational |
|----------------------------------------------------------------------------------------------------|--------------|--------|----------------------------|
| ####<br>+ GEDFR<br>+ SHARE<br>+ SHARE<br>+ SHARE<br>+ SHARE<br>+ SHARE                                                                | REAL REALING | UPLOND |                            |
| Galakana<br>+ Billionatiki<br>+ Billionatiki<br>+ Rillionatiki                                                                        |              |        |                            |
| Bystem                                                                                                    |              |        |                            |
| Littleweite     Loss Santas     Succession     Loss Santas     Succession     Succession     Succession     Succession     Succession |              |        |                            |

可以将 ETS 程序导出的 OPC 文件,导入到正爵主机/网关内,便于模组 配置时,选择相应的组地址。点击"浏览"后,选择需要导入的后缀为 esf 的 文件进行上传,之后点击"系统重启"完成导入。

重启设备后,即可通过选取组地址的方式添加组地址,以"App View"中的"开关"组件为例:

- 13 8 Ministry Contract \$2. 1. TORONOUT ATEX - Int O B HATMAN TAKES A STATE OF THE STATE OF THE IN character, sweep rate 80 COMMENT 1001 HTN: WIT . 1280.00 -10000 REAL PROPERTY. 1000 32.82 8.7 890 **House** 1000 (Interil VOID N 紅光 表行 1.99 计分别表示 1000 in the second 1000 116 87 無け 计算机开 81.0 an 1850 K he fraint 1085 inter ( (and and ALC: NO 14402 BAL CINETRY Cimelettre NAME OF T

#### 点击"Select",在弹出的页面单击组地址即可添加。

正爵主机/网关产品功能手册---快速上手指南

以下为 ETS5 导出 OPC 文件方法:选择项目后,点击"导出"图标,保存 类型选择"OPC Export",即可导出 OPC 文件

| ETCEN - Measureri | inst.     |                    |        |                          |           |            |   |
|-------------------|-----------|--------------------|--------|--------------------------|-----------|------------|---|
| ETS GRUE          | ITE KETC  | 诊断D Apps 题         |        |                          |           |            |   |
| 080               | 1015      | 产品品来               |        |                          |           |            |   |
| 项目 文档             | ETS Insid | e                  |        |                          |           |            |   |
| + 7 🛓 🕽           | <u>t</u>  |                    |        |                          | 投政        |            | ŝ |
| 名称                |           | 最后要改 ・ 状態          | 5      |                          |           |            |   |
| New project       |           | 1025/2/17 20:58 正務 | 編集中    |                          |           |            |   |
| 19世纪百文件           |           |                    |        |                          |           | 1.000      |   |
| 2.2.2             | T         | E · BIEXTER        |        | - P.                     | n patrice | 4123       | 1 |
| 10日 - 新雄          | 文件史       |                    |        |                          |           | <b>H</b> - |   |
| 門田市               | 1.2       | 8199               |        | 112                      | 21089     | 0.52       |   |
|                   | - 1       |                    | 104010 | No. of the second second | 6         |            |   |
|                   | -         |                    |        |                          |           |            |   |
| 第十 🖌              |           |                    |        |                          |           |            |   |
| <b>三</b> 文地       |           |                    |        |                          |           |            |   |
| 四田村               |           |                    |        |                          |           |            |   |
|                   |           |                    |        |                          |           |            |   |

0.0700

100

文件名(N) New project 保存进行) CPC Export

→ 間範交件決

6

ETS产品交付 (\* kmsproc)

#### 3.2.8 完整备份

| STREET, STREET, MILLION, MILLION, MILLI |                                                                     | Career Per attergratemet |
|----------------------------------------------------------------------------------------------------|---------------------------------------------------------------------|--------------------------|
| 84488<br>• 52000<br>• 59625<br>• 79625<br>• 75255<br>• 75255                                                                                                    | お知れ的が利用数、後午を見、前に支援等等に約4月27日1日ま。<br>後述時「「大牛本工具を用す物に上作を決定等」<br>「同意思い」 |                          |
| Galabase<br>+ 2000/01/0100<br>+ 1175-10,<br>+ 300/010                                                                                                    |                                                                     |                          |
| Bywteen.                                                                                                    |                                                                     |                          |
| <ul> <li>XINDAHI</li> <li>XINDAHI</li> <li>SINDAHI</li> <li>LOGO WM</li> <li>SINAJ Contra</li> </ul>                                                                                                    |                                                                     |                          |

点击"完整备份",可以将正爵主机/网关内的所有配置:数据文件、资源文件和硬件配置文件等全部备份,以 IP 为 192.168.1.232 的设备举例, 用户可在 Windows 操作系统中,打开"此电脑",在**地址栏**中输入 "ftp://admin:123@192.168.1.232"并回车进入网关的 ftp 文件夹,将文件夹 内的所有文件复制并保存。并按照同样的方法,将所有文件粘贴至新的设备 ftp 文件夹内,重启后即可完成数据的完整备份。

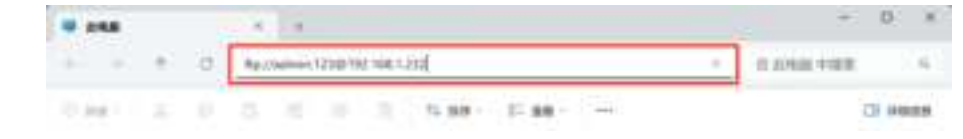

注:完整备份功能应用于批量项目,数据只能用于相同型号及相同用 户 ID 的设备!

## 3.2.9 主程序升级

| MARRIE - M- T- HOLE - MARLAN -                                   |                                                       |   |
|------------------------------------------------------------------|-------------------------------------------------------|---|
| #+05<br>+ 00.040<br>+ 50.020<br>+ 70.020<br>+ 70.020<br>+ 70.020 | NE REALINESSATURE<br>TEALS<br>NE REALINESSATURE<br>TE | ] |
| Database<br>+ 2000 mm mbg<br>+ 5175 W.A.<br>+ 7600 mm            |                                                       |   |
|                                                                  |                                                       |   |

上传主程序文件后,可对正爵主机/网关进行升级,以便使用更复杂多 变的项目集成需求。可订货前备注功能需求,或者在项目实施过程中,联系 公司技术人员进行升级。升级主程序/添加功能模组步骤如下:

① 提供以下相关设备信息:

本地通过浏览器登录主机/网关(默认 IP 地址: 192.168.1.232, 用户名: admin, 密码: 123)后,请提供设备以下信息(以下三个信息缺一不可):

1、"管理首页"截图

- 2、"基本设置"→"设备信息"截图
- 3、复制"基本设置"→"设备信息"内的"设备编码"(红色编码,以 BC 开始)② 升级步骤:
- 1、点击"基本设置"→"主程序升级"
- 2、选中升级文件,上传
- 3、显示升级成功后,重启主机
- 4、重启后检查相关信息(设备型号、主版本号、用户 ID、生成日期
- 等),确认是否升级成功

#### 3.2.10 设备信息

| STREET, ALCOUNT, N                        | And the statement is |                                | Câreas Pas atterpratums |
|-------------------------------------------|----------------------|--------------------------------|-------------------------|
| ####                                      |                      |                                |                         |
| + 0008                                    |                      | 1.00.00.0                      |                         |
| · HARRY                                   | <ol> <li></li></ol>  | SCHER PROTECTION               |                         |
| + #130.0                                  | (2)- SREA            | 8                              |                         |
| · marte                                   | (3)-2574             | 8.2211-0100 2.0 20280128091017 |                         |
| Delabore                                  | (4)- unu             | KT5-00                         |                         |
| + 200 00 00 00 00 00 00 00 00 00 00 00 00 | (5)- Hockes          | 47.34.31.8.11.28               |                         |
| + 2000                                    | (6)- Terrener        | 20250106                       |                         |
| Byeten                                    | (7)— BANB            | Later                          |                         |
| * 1897-18                                 |                      |                                |                         |
| + 284B                                    |                      |                                |                         |
| · ARRING                                  |                      |                                |                         |
| Cas burget                                |                      |                                |                         |
| A DALL Danta                              |                      |                                |                         |

① 设备编码: 正爵主机/网关的唯一编码。

**② 远程启用:** 勾选后, 该设备注册正爵云且连入互联网后, 可具有远程功能。

注:此功能仅针对于 APP 网关和主机类产品有效。

③ **主版本号**:格式为"主程序版本\_用户 ID\_系统版本\_生成日期",用户 升级后可根据以上信息判断是否升级成功,如上传的主程序与原设备用户 ID 不一致,会提示 ERRID,请联系公司技术人员重新生成升级文件进行上传。

**④ 设备型号**:为当前主机/网关的型号,如上传的主程序与原设备型号不一致,会提示 ERROR,请联系公司技术人员重新生成升级文件进行上传。

⑤ Modules: 当前主机/网关内的模组编号。

⑥ Firmware:显示为固件日期,如遇到 BUG 修复或新功能增加等情况, 需通过"主机小工具"升级固件,请登录 <u>ziqueyun.com</u>→"资料"→"资料下载"→ "最新 UP 下载",内有详细升级步骤。或者联系公司技术人员获取最新 UP。

⑦ **固件升级**:此为预留功能,暂时不可用。如需升级 UP,可联系公司 技术人员获取,或者登录紫雀云平台下载。

### 3.2.11 系统组地址

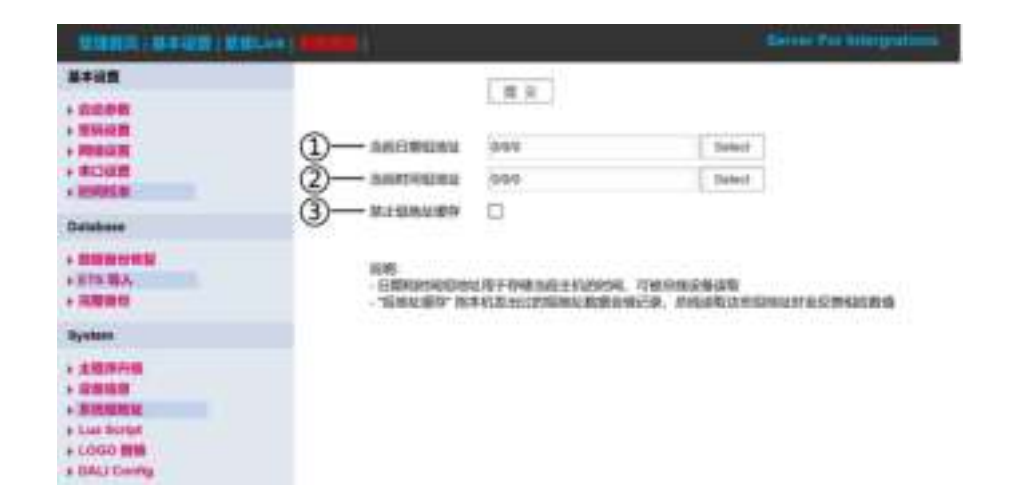

当前日期组地址:存储当前主机/网关内的日期,可被总线设备读取
 当前时间组地址:存储当前主机/网关内的时间,可被总线设备读取
 禁止组地址缓存:"组地址缓存"指当前主机发出过的组地址,总线可以读取这些组地址时主机会反馈相应数值。数值为永久存储,即使主机重启仍能被读到。如勾选后,在主机/网关重启后,主机/网关发出过的组地址和数值不会被总线读取到。

#### 3.2.12 Lua Script

| CONTRACTOR DESCRIPTION OF                                                                                                    |                                                                           |  |
|----------------------------------------------------------------------------------------------------|---------------------------------------------------------------------------|--|
| B+idfi<br>· Scott<br>· Strict<br>· Strict<br>· Scott<br>· Scott<br>· | IND.         2.0           MORPHER 2.000000000000000000000000000000000000 |  |
| + BERNEYNM<br>+ Rife BA<br>+ RUBER<br>Bysten                                                                                                    |                                                                           |  |
| XERAN     XERAN     XERAN     XERAN     XERAN     XERAN     Las Sorget     LOGO INN     LOGO INN     LOGO INN                                                                                                    |                                                                           |  |

此为用户脚本运行功能,用户可自行编程逻辑/集成/应用,上传此处后主机可以运行这些功能。

此部分功能请参考 <u>https://kanonbus.com/lua.htm</u>, 如需更多集成功能, 请通过紫雀 Link 方式自行下载。

## 3.2.13 LOGO 替换

| KANONBUS                                                                                           | 5        | KNX                       |
|----------------------------------------------------------------------------------------------------|----------|---------------------------|
| 111886= / 81 8-1410   MI                                                                           |          | Server For a marginitions |
| ##12#<br>• 2029#<br>• 201220<br>• 201420<br>• 201420<br>• 201420<br>• 201420                       | ALARZIN, |                           |
| Constant<br>- Mandelorikät<br>- LTS NA<br>- WERRE                                                  |          |                           |
| Bystem<br>+ 3.957/00<br>+ 20943/0<br>+ 5.9561/0<br>+ Las Sortet<br>+ Logo Still<br>+ 6.0421 Contig |          |                           |

用户可自行上传公司的 LOGO 图片, 替换左上角的 KANONBUS。LOGO 尺寸为宽度 180 像素, 高度 22 像素, 格式为 PNG 格式, 上传后重启设备, 并且清空浏览器缓存生效。

3.2.14 DALI Config

正爵主机/网关可通过此页面,图形化调试正爵 KTSO-DALI,可进行 DALI 设备的地址分配、地址搜索、设备分组、场景设置等操作,具体操作步骤详见"KTSO-DALI 调试手册"。

Copyright © 2025 正爵智能设备 (上海) 有限公司

### 3.3、紫雀 Link

正爵主机类产品,可以通过"紫雀 Link"下载 Link 模组,实现逻辑功能、 有线系统、无线系统和不同协议设备的对接等,比如节假日定时、RS485 电 动窗帘、涂鸦、影音设备等。

主机接入**互联网**后,点击右上角"+"标识,即可进入 Link 下载页面:

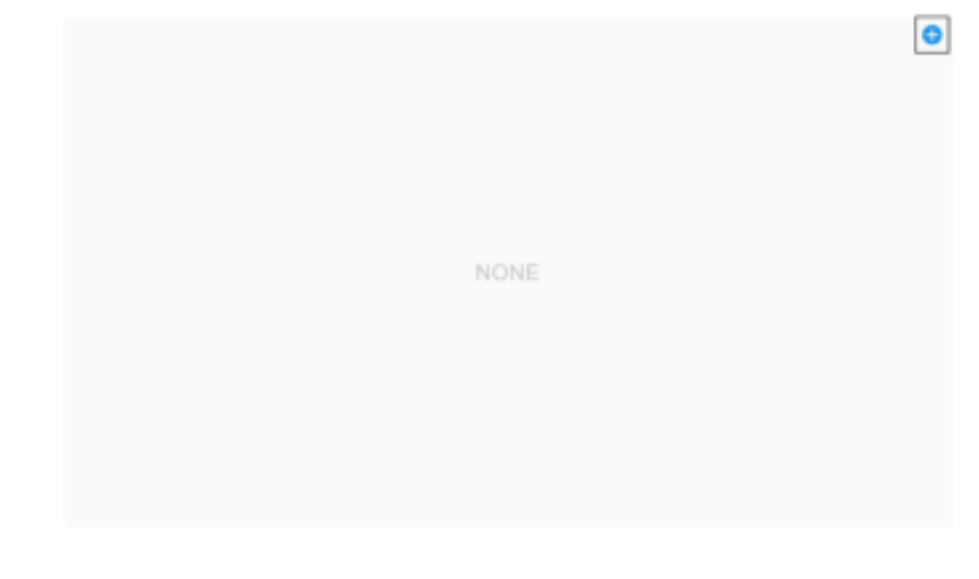

下图为紫雀 Link 下载页面,可根据类别进行下载,或者通过设备名称 和品牌关键字进行搜索下载。其中左上角带"¥"标识的,需要联系商务人员 进行付费授权。

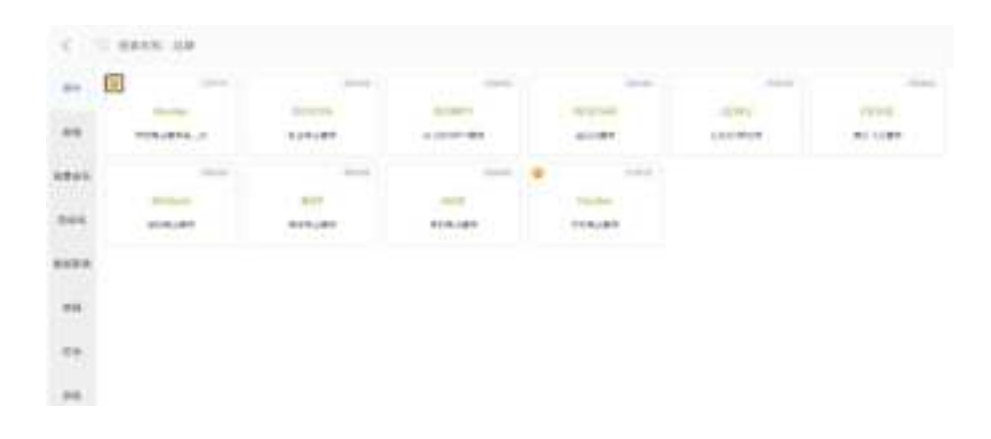

以下载"DOOYA"电机 LINK 模组为例,点击"DOOYA"后,会跳转至使用 会说明,点击下载按钮后,点击"确定"进行下载,下载成功后,按提示操 作,重启主机完成下载。

|                                                                                                    | 計亞由机關大曲用说明                                        |  |
|----------------------------------------------------------------------------------------------------|---------------------------------------------------|--|
|                                                                                                    | 1776-00.000-4-0010.00-0                           |  |
| - NUMBER                                                                                                    |                                                   |  |
| 2. A406392533                                                                                                    |                                                   |  |
|                                                                                                    |                                                   |  |
|                                                                                                    |                                                   |  |
|                                                                                                    |                                                   |  |
| - 100020000                                                                                                    |                                                   |  |
| MATRONALLI<br>INTERACIO-ANTRONALA                                                                                                    | Duardolational (A. Indiatan and B.                |  |
|                                                                                                    | Duardolatana (n. 1981). Seconda<br>Marianteration |  |
| SOFTIC BURGE<br>THAT I DECK AND A CONTRACTOR OF A DECK AND A DECK AND A DECK | Duardolatana (A. 1981) Services                   |  |
| SOFTIC BURGE<br>Intel Construction and Softic Action<br>MONEC CONSTRUCTION AND SOFTIC ACTION<br>And The<br>And The<br>And The<br>And The<br>And The<br>And The<br>And The                                                                                                    | Duardolational (A. Tali tarrena) B.               |  |
| SOFTIC BREAD                                                                                                    | NUMPERSON OF THE COMPANY                          |  |

下载成功并重启后,会在 Link 页面显示下载好的模组,点击进入即可进行配置。具体配置方法请详见对应模组的使用说明。

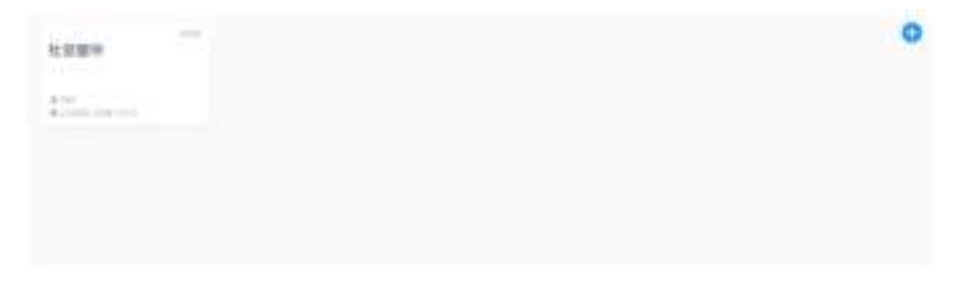

## 3.4、系统重启

正爵主机/网关的任何设置完成后都需要进行生效,可以通过点击页面的 "系统重启"→"立即重启"完成。

如需定时重启正爵主机/网关,可勾选"开启"后,填入需要定时的时间, 点击"提交"按钮后,再点击"立即重启"完成定时重启的设置。

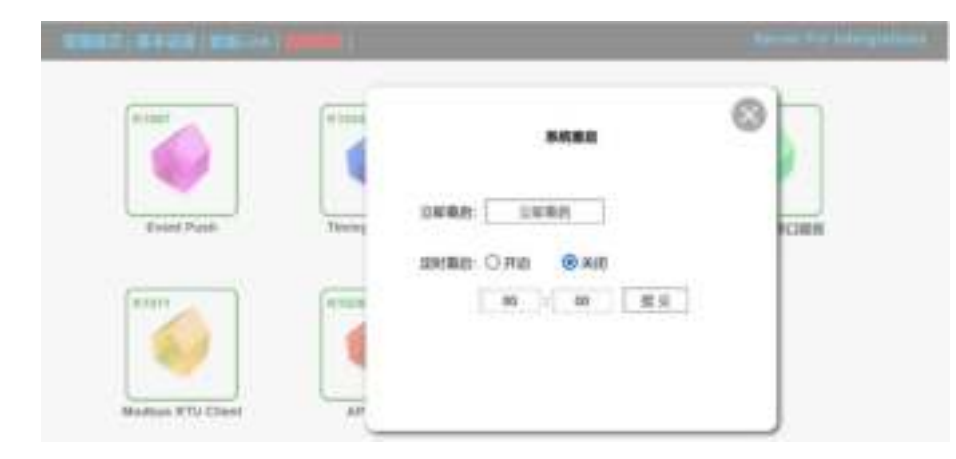

## 4、KNX 组地址

正爵主机/网关使用标准的三级类型组地址作为系统集成和数据交互的地址。

## 4.1、格式定义

三级组地址格式为"主群组/中间组/子群组",例如"10/1/1"表示主群组为

- 10,中间组为1,子群组为1,三级的取值范围如下:主群组:0~31,中间组:0~7,子群组:0~255。
  - 注: 0/0/0 表示无效组地址,填入后不起任何作用。

如填入错误组地址, 会如下图提示, 需重新填入正确的组地址:

| Force Logic Module | Error: addinese format errort |  |
|--------------------|-------------------------------|--|
| + MERCINE          | emu ecil. ecil. ar156         |  |
| Others             |                               |  |
| · CONTRACTOR       |                               |  |

## 4.2、数据类型定义

正爵主机/网关使用 EIS 数据类型作为数据交互地址的数据长度标识, 常用数据类型如下:

| 序号 | EIS类型     | DPT类型    | 数据长度    | 用途                          |
|----|-----------|----------|---------|-----------------------------|
| 1  | EIS1/EIS7 | DPT1.*   | 1 bit   | 开关量                         |
| 2  | EIS2      | DPT3.*   | 4 bits  | 相对调光                        |
| 3  | EIS3      | DPT10.*  | 3 bytes | 时间                          |
| 4  | EIS4      | DPT11.*  | 3 bytes | 日期                          |
| 5  | EIS5      | DPT9.*   | 2 bytes | 温度、照度、PM2.5、CO2环境参数等        |
| 6  | EISx      | DPT9.*   | 2 bytes | 在App view模组内显示2bytes数据的1位小数 |
| 7  | EIS6      | DPT5.*   | 1 byte  | 风速、模式、场景、亮度值等               |
| 8  | EIS9      | DPT14.*  | 4 bytes | 电量、功率、电流、电压等                |
| 9  | EIS10     | DPT7.*   | 2 bytes | 灯光色温值等                      |
| 10 | EIS11     | DPT13.*  | 4 bytes | 计时、计次等                      |
| 11 | EIS18     | DPT5.001 | 1 byte  | 百分比亮度                       |
| 12 | EIS23     | DPT232.* | 3 bytes | 3 bytes RGB数据               |
| 13 | EIS26     | DPT251.* | 6 bytes | 6 bytes RGBW/RGBWAF数据       |

## 5、集成模组

正爵主机/网关具有多种模组,便于系统集成,简化对接步骤,工程师可根据项目情况,选择相对应的模组,分为免调试集成模组、自定义集成模组和 LINK 模组。

### 5.1、免调试集成模组

免调试集成模组将常见的第三方系统/设备通信协议固定转换为固定的 KNX 地址和数据类型,使得系统集成无需做任何绑定工作即可完成,基本 做到"即插即用",降低了系统集成的难度,节省项目实施的时间。

例如:大金中央空调模组、BA/BMS 模组、KTCOM 串口透传模组、 TCP Server 网络透传模组等。该类模组使用预定义的 KNX 地址表直接即可 实现系统集成。以大金中央空调集成为例:

① 将 COM3 的 A 和 B 分别与大金空调 Modbus 网关 DTA116A621 的 A 和 B 上

② 在"基本设置"→"串口设置"中将 COM3 分配为"DAIKIN"功能

③ 重启正爵主机生效,根据点表即可使用 KNX 组地址控制大金空调相应功能,具体点表请查看"KTS 点表-大金 DTA116A621 空调模组"。

## 5.2、自定义集成模组

自定义集成模组可针对标准化协议系统/设备进行集成,提高了集成灵活性和便捷性。

例如:可视化模组 App view、逻辑模组 Forced Logic、Modbus RTU/TCP Client、杜亚电动窗帘、TCP/UDP Client 等。

自定义集成模组可根据实际需求进行编辑,具体方法和教程,可参考相 应的模组使用说明,也可以使用 KTS 集成过的案例来修改(将案例数据库 从"基本设置"→"数据备份/恢复"中导入再进入相应模组即可查看)

## 5.3、LINK 模组

在正爵主机/网关连入互联网时,用户可以通过登录紫雀云账户 (www.ziqueyun.com)或者"首页"→"紫雀 LINK",自行下载相应的模组, LINK 模组会不断补充和增加,为用户提供更加便捷的系统集成和设备对 接。

# 6、恢复出厂设置

用户可长按正爵主机/网关上的"S"按钮 6 秒,待 RUN 指示灯快速闪烁,恢复常亮后,设备即恢复出厂设置(主机/网关 IP 地址、网络参数、串口设置、登陆密码及启动模式)。

注:恢复出厂设置不会清空正爵主机/网关内的数据。

Copyright © 2025 正爵智能设备 (上海) 有限公司

# 7、常见问题 FAQ

## (1) 正爵主机/网关IP地址如何与现场网络环境处于同一网段?

① 通过笔记本电脑使用有线或者无线连接现场网络,记住通过 DHCP 获取的 IP 地址网段(如: 10.11.1.xxx)和网络相关信息(子网掩码、默认网关)。

 ② 通过网线将笔记本电脑与正爵主机/网关直连,在 Windows 操作系统中,打开本地连接属性(控制面板→网络和 Internet→网络和共享中心→ 更改适配器类型→以太网→右键选择"属性")选择"Internet 协议版本

(TCP/IPv4)",点击"属性",按照下图进行设置(IP地址与正爵主机网关处于同一网段,且不同于192.168.1.232即可),设置完成后点击确定保存。

| 〇 目前获得 IP 地址(0) |                     |
|-----------------|---------------------|
| 使用下面的 IP 地址(5): |                     |
| IF 地址(I))       | 192 - 168 - 1 - 100 |
| 子向地図(ロ)         | 255.255.255.0       |
| 数(4)码关(0):      | 192 - 168 - 1 - 1   |

③ 用户使用浏览器 (火狐/谷歌),正爵主机/网关的IP地址进行修改,与 现场网络环境处于同一网段。

④ 重启后将网关连接至现场网络路由器/交换机中,即可通过现场网络环 境访问正爵主机网关。

## (2) 正爵主机/网关无法通过网页重启?

① 确认浏览器是否为非IE内核的浏览器,建议使用"Firefox"或者"Google Chrome"浏览器。

② 如是"Firefox"或者"Google Chrome"浏览器,请清理浏览器的缓存数据和历史记录。

## (3) 用户忘记正爵主机/网关的 IP 地址,无法登陆网关配置页面。

用户如忘记网关的 IP 地址,可通过如下方法解决:

① 使用正爵"主机小工具"或者"正爵"APP 的"主机查找"功能进行设备扫描, 查询到设备 IP 地址后,记住并使用 IP 地址进行登陆。

② 长按主机/网关"S"按钮至 RUN 快速闪烁后,恢复出厂设置,如使用此 方法,设备内的数据不会被清除,但是设备 IP 地址等参数均会恢复出厂默认 设置,用户需重新进行设置。

### (4) 用户能否自行升级主机/网关?

- ① 主程序: 需联系公司技术人员进行升级
- ② 固件:用户可通过登录紫雀云获取最新的固件文件自行升级
- ③ LINK:在接入互联网后,用户可通过"紫雀 Link"直接下载 Link 模组

## (5) 可否使用 KNX 电源的辅助电源为主机/网关供电?

建议使用独立的 9V~30V 直流电源供电。

## (6) 主机/网关 PWR 指示灯不亮。

- ① 是否接入 9V~30V 直流电源
- ② 直流电源是否正常工作
- ③ 直流电源正负极是否接反

## (7) 主机/网关 BUS 指示灯不亮。

- ① 具有 KNX 接口的主机/网关是否接入 KNX 总线
- ② 主机/网关的 KNX 端子是否松动
- ③ KNX 系统供电是否正常

Copyright © 2025 正爵智能设备 (上海) 有限公司

#### (8) 主机/网关 RUN 指示灯不亮。

① 检查辅助供电是否供电不足 (电压/电流过低)

② 主机/网关的主程序、固件和数据等发生错误,导致设备不断重启

③ 如可以正常进入配置页面,检查"管理首页"→"网络设置"中的 IP 地址 与默认网关是否在同一网段内

- ④ 检查设备内相关配置参数,是否存在造成数据死循环的数据
- ⑤ 检查短期内是否执行了大量耗时比较严重的串口指令(主程序模组), 大量指令需要排队执行, RUN 灯需要很长时间后才恢复常亮

⑥ 局域网内产生网络风暴,比如同一个局域网内是否接入大量摄像头等 消耗网络资源的设备

- ⑥ 断开 KNX 端子、网线、串口线,只保留供电,断电重启后观察
- ⑦ 通过网页上传"eibDatabase\_blank.db"清空设备内程序,重启后观察

#### (9)升级主程序之后设备RUN指示灯不停闪烁。

如用户在升级主程序之后, 主机/网关的RUN指示灯不停闪烁, 有可能是 上传错误的设备用户ID和型号主程序导致:

①、请查看正爵主机/网关的"基本设置"->"设备信息"->"主版本号",如有
 "ERRID"字样,表示用户上传的主程序与该设备的用户ID不同,需重新上传正
 确用户ID的主程序,重启后即可显示正确主版本号。

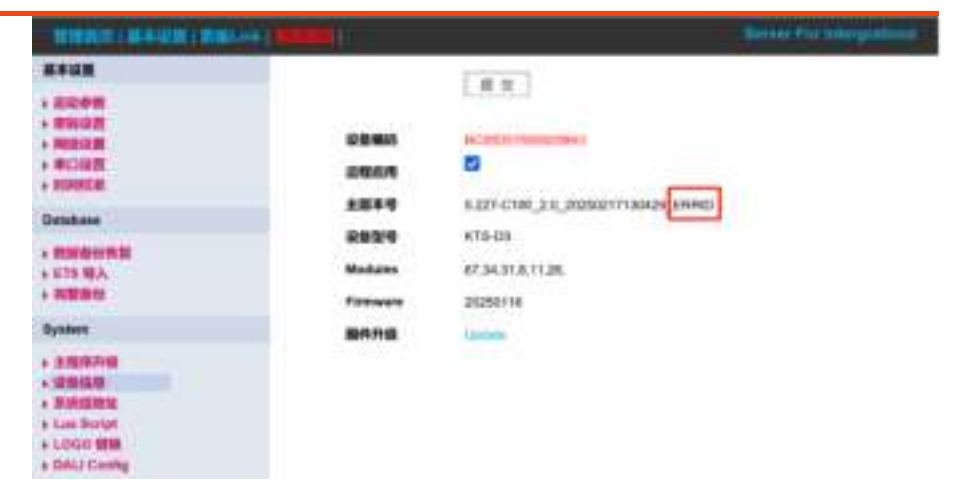

②、查看正爵主机/网关的"基本设置"->"设备信息"->"设备编号",如有 "ERROR"字样,表示用户上传的主程序与该设备的型号不同,需重新上传正 确型号的主程序,重启后即可显示正确主版本号。

| THERE I MANUAL INCOME.                                                           |                                    |                                                                               |  |
|----------------------------------------------------------------------------------|------------------------------------|-------------------------------------------------------------------------------|--|
| 8:107<br>: EDPE<br>: ENOT<br>: ENOT<br>: ROUT<br>: ROUT<br>: ROUT<br>: ROUT      | 8286<br>57604                      |                                                                               |  |
| Detabase<br>• Millighterfill<br>• Site SJA<br>• Willing                          | 2879<br>2929<br>Notates<br>Tanacas | 8.227-0100_3.0_20300011180422<br>KTG-03CERNOR<br>87.34.31.6.11.26<br>20250118 |  |
| System<br>+ 20092101<br>- 30002002<br>+ 30002002<br>+ Logar 5000<br>- 5042 Conto | 847HB                              | Lanes                                                                         |  |

(10) 主机/网关的主程序是否通用?

不通用, 上传错误主程序会导致主机/网关无法使用。

### (11) 主机/网关的固件 UP 是否通用?

KTS/KCC/KAC/KSCS/TSE100 为相同的固件 UP,可以通用。TSE300 为单独的固件 UP,不可混用。可通过登录紫雀云下载或者联系公司技术人员获取最新固件 UP。

#### (12) 修改配置和数据后是否要重启生效?

用户对正爵主机/网关的配置和数据进行修改后,都需要重启生效。

#### (13) 用户 ID 有何作用?

用户可以通过紫雀云平台统一管理相同用户 ID 的设备,同时也可以进行 产品经销溯源。

#### (14)恢复出厂后,使用默认密码仍然无法登录设备。

恢复出厂设置后,如使用"用户名:admin,密码:123"登录后,页面提示 "login error: User Name or Password wrong!"则表示该设备出厂为 OEM 密码, 需使用定制的 OEM 密码进行登录,或联系相关商务人员进行产品溯源。

#### (15) 无法正常登陆正爵主机/网关,出现"502 Bad gateway"提示。

此类错误为用户上传错误数据文件导致,如设备 IP 为 192.168.1.232,可 通过浏览器输入 http://192.168.1.232/cgi-bin/image\_sel.cgi?img=db 上传该 主机/网关正确的数据备份文件,如上传后仍未解决,可联系我公司相关售后人 员,获取清空程序"eibDatabase\_blank.db"并上传,断电重启后即可解决该问 题。

注: 上传清空程序, 会导致设备内原有数据丢失。

## (16) 上传错误尺寸的 LOGO 后,无法操作菜单栏,如何恢复?

如用户上传过大尺寸的 LOGO,导致主机/网关菜单栏和页面按钮无法操作,如设备 IP 为 192.168.1.232,可通过浏览器直接输入如下地址上传正确尺寸的 LOGO 文件,断电重启后即可恢复:

http://192.168.1.232/cgi-bin/image\_sel.cgi?img=logo

#### (17) 同一个数据文件可以恢复至不同系列的主机/网关内吗?

"eibDatabase.db"或"use.db"数据文件为通用文件,用户可以在 KTS/KAC/KCC 全系列主机/网关内进行数据恢复(主机/网关内需包含数据文件 所对应的模组)。

#### (18) 本地备份数据与云端备份数据通用吗?

正爵主机/网关云端备份程序 use.db 与本地备份程序 eibDatabase.db 通用,用户可上传云端备份程序至本地网关,也可以将本地备份程序上传至云端。

#### (19) 正爵主机/网关有英文操作界面吗?

针对海外市场的用户,可以在订货时备注或者通过固件升级将设备升级为英文界面。

#### (20) 正爵主机/网关如何找回"正爵云"密码?

用户如果忘记"正爵云"的密码,可通过"注册手机号"的方式自助找回(详 见相关操作手册)。如忘记注册时使用的手机号,可联系公司相关人员查找手 机号。因用户公司人员的调动,导致无法通过手机号找回,需提供合同订单、 设备编码(红色 BC 码)和设备侧边码至公司相关人员,进行手机号码换绑。

#### (21) 可以通过正爵主机/网关远程进行 ETS 调试吗?

开通 KNX 远程调试服务后,用户使用 ETS 远程调试专用插件 ZQC,即 可在 ETS3/4/5/6 上对 KNX 设备进行远程下载程序,并可使用 ETS 监视器功能,远程监视总线数据。详见"**正爵 KNX ETS 远程调试系统步骤说明**"。

如需开通,请联系公司相关商务人员。

正爵智能设备(上海)有限公司 上海市宝山区罗宁路1288弄联东U谷12B-501室 http://www.kanontec.com E: <u>support@kanontec.com</u> T: 4008-216-843